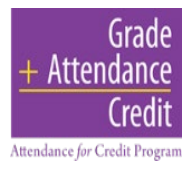

## How to Access Dallas ISD

## Attendance for Credit

## Warning and Violation Letters

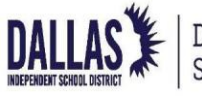

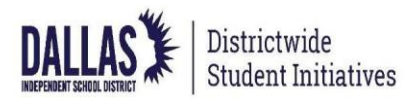

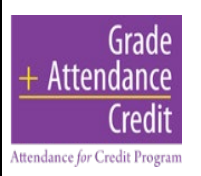

## HOW TO ACCESS ATTENDANCE FOR CREDIT WARNING and VIOLATION LETTERS

- 1. Access the Dallas Independent School District's website and
  - (a) **Click** the Parent/Students tab. Move cursor down to Parent/Student Resources
  - (b) **Click** Parent/ Student Resources

| ¥ f ⊡ 0 ••                         | م       | Home      | Calendar | En español        | Translate v       | Account ~       | I want to v        |  |
|------------------------------------|---------|-----------|----------|-------------------|-------------------|-----------------|--------------------|--|
| DALLAS Parents / Students          | Staff   | Volunteer | About    | Board of Trustees | Departments       | News C          | Careers Schools    |  |
| Parents & Students                 |         |           |          |                   |                   |                 |                    |  |
| Bullying Policy                    |         |           |          | Home > Paren      | ts/Students > Pai | ents & Students | > Parents/Students |  |
| Student Requirements               |         |           |          |                   |                   |                 |                    |  |
| Parent/Student Resources           | nt To   | Select C  | One      | ~                 |                   |                 |                    |  |
| Parent/Student Involvement         | inc io. |           |          |                   |                   |                 |                    |  |
| Back to School                     |         |           |          |                   |                   |                 |                    |  |
| Enroll / Find Your School          |         |           |          |                   |                   |                 |                    |  |
| Enrollment                         |         |           |          |                   |                   |                 |                    |  |
| Met Live in HD                     |         |           |          |                   |                   |                 |                    |  |
| Inclusion data in the Dallas Reads | F.      | 0         | 00       | 2                 |                   |                 | N                  |  |

2. Under the heading *Parent and Student Resources* look for Attendance for Credit Warning and Violation Letters. Click the link.

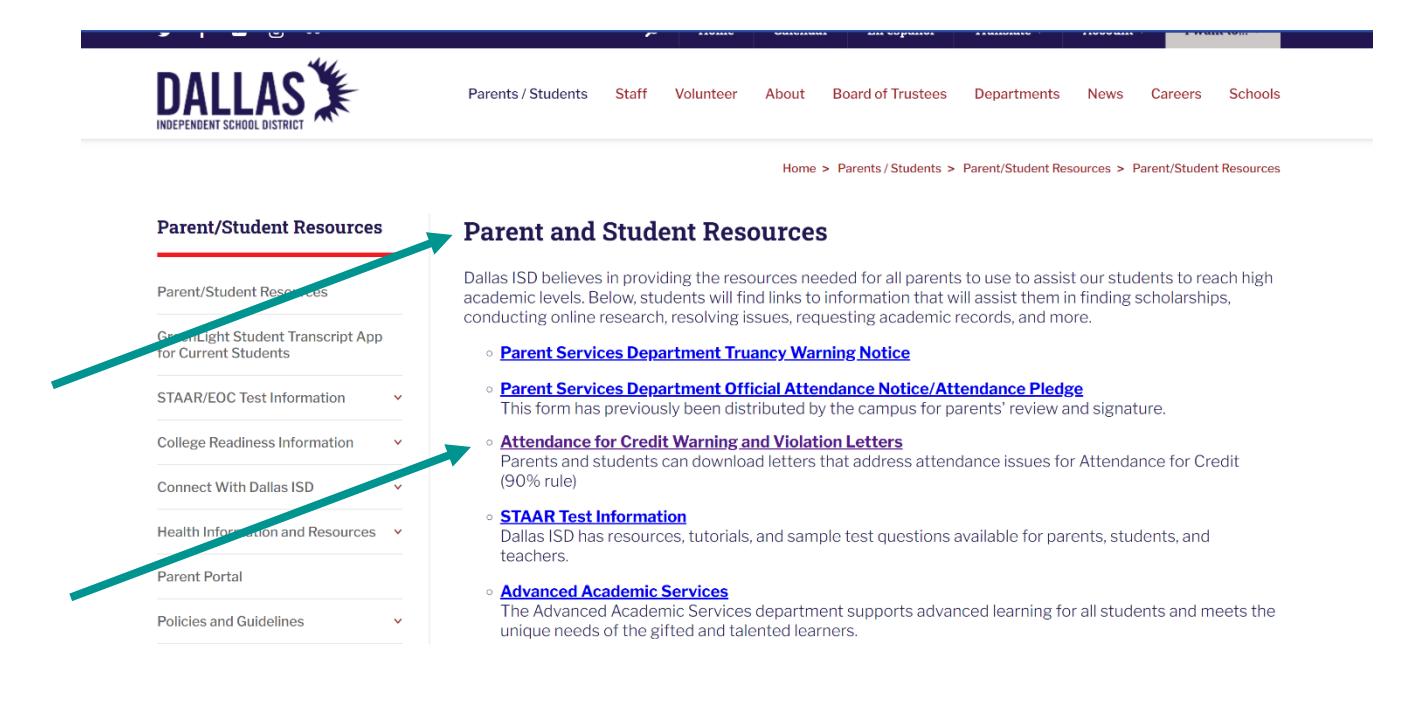

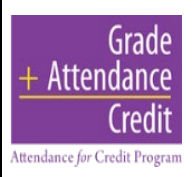

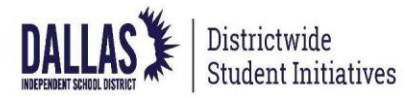

3. Log in to the Resource Center by first selecting the preferred language and then clicking <u>Go</u>.

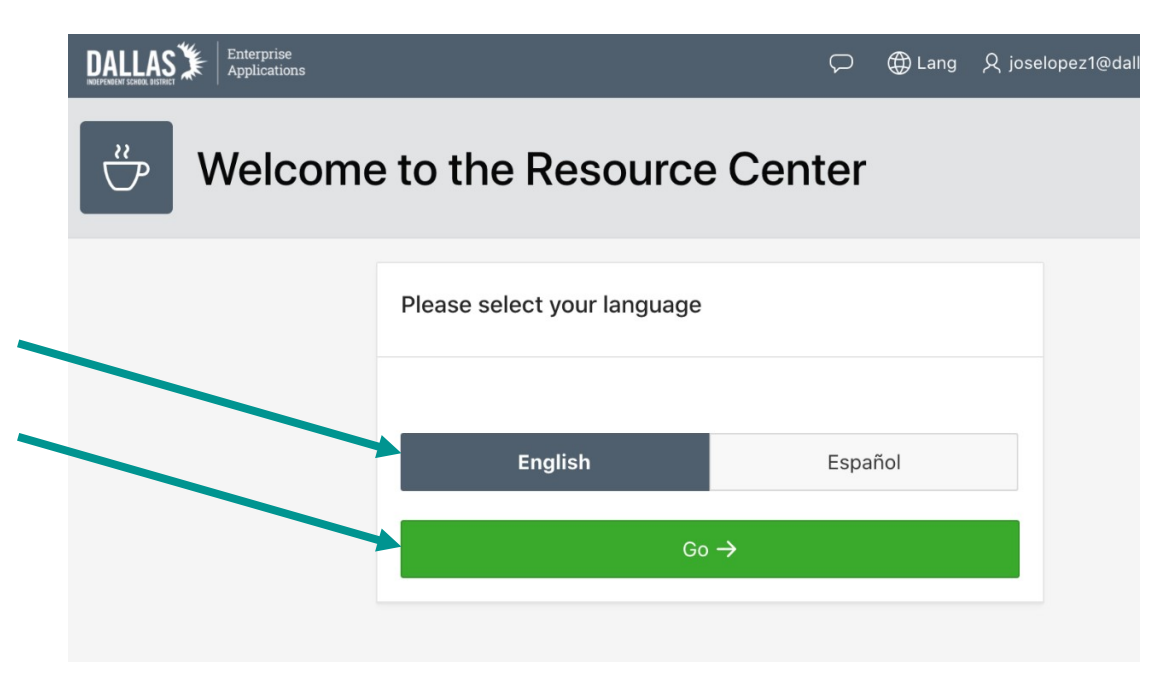

4. Enter the Student ID Number and the Parent Access ID (same as Parent Portal Access ID). Then **Click** <u>*Find Student*</u>.

|  | BALLAS Enterprise<br>Applications |                                                                | $\bigcirc$ | 🕀 Lang      | 久 joselopez1@dalla |
|--|-----------------------------------|----------------------------------------------------------------|------------|-------------|--------------------|
|  | 🔍 Log in                          |                                                                |            |             |                    |
|  |                                   | Please enter the information below.                            |            |             |                    |
|  |                                   | Student Number                                                 |            |             |                    |
|  | Parent Access ID                  |                                                                |            |             |                    |
|  |                                   | If you do not have the Parent Access ID, ple<br>to receive it. | ase co     | ntact the s | chool              |
|  |                                   | ← Go Back                                                      | F          | ind Studen  | t 🔍                |
|  |                                   | 3                                                              |            |             |                    |

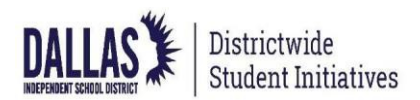

 If the student has a Warning and/or Violation Letter, it will appear under Attendance for Credit Warning Letters – 90% Rule. Click <u>Credit Violation OR Credit Warning</u> to download the letter.

Grade

Credit

+ Attendance

Attendance *for* Credit Program

| Keso                                          |                                                                                                    | N ruge Designer                                                                        |        |                                                               |
|-----------------------------------------------|----------------------------------------------------------------------------------------------------|----------------------------------------------------------------------------------------|--------|---------------------------------------------------------------|
| DALLAS Enterprise<br>Applications             |                                                                                                    |                                                                                        | D Lang |                                                               |
| B Resource                                    | Center                                                                                                    |                                                                                        |        | Support Do you have question Dallas ISD has answe let's Talk! |
| Student Information<br>Student Number<br>Name | Report Cards<br>Report Card<br>Document date: 09/26/2020<br>School Year:: 2019-20                                                                               |                                                                                        |        | LET'S                                                         |
| School                                        | Attendance for Credit Wa                                                                                                    | ning and Violation Letters-90% rule                                                    |        |                                                               |
|                                               | Credit Violation - Dec 08<br>Letter date: 12/8/2020<br>School Year:: 2020-2021<br>Credit Warning - Nov 10<br>Letter date: 11/10/2020<br>School Year:: 2020-2021 | Attendance Code Key Legend<br>E - Excused<br>U - Unexcused<br>O - Out of School Susper | nsion  |                                                               |
|                                               | Credit Warning - Oct 27<br>Letter date: 10/27/2020<br>School Year:: 2020-2021                                                                                   |                                                                                        |        |                                                               |
|                                               | Technology Equipment                                                                                                    |                                                                                        |        |                                                               |
|                                               | The following technology eq<br>Coolpad WiFi Hots<br>PHONE - CELLULAR                                                                                            | uipment has been assigned to your student.<br>bot Surf                                 |        |                                                               |
|                                               | Hewlett Packard C<br>COMPUTERS - LAPTO                                                                                                    | rromebook 14<br>PS                                                                     |        |                                                               |

6. **Click** *I'm done* at the bottom of the page or close the window when complete.

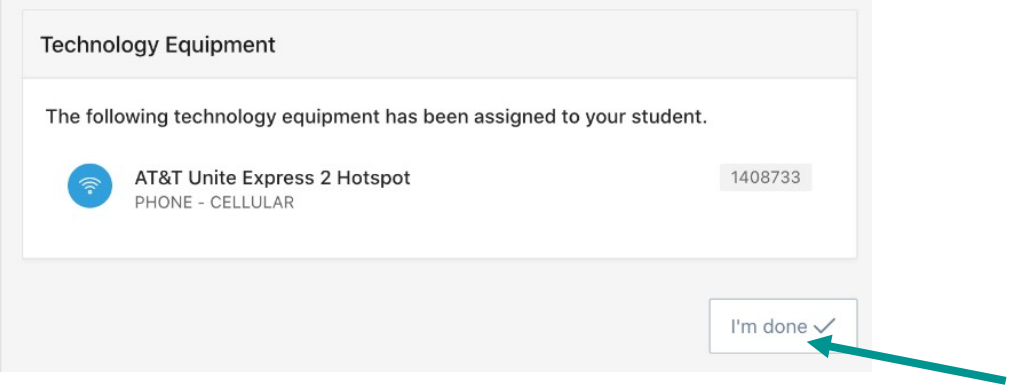

Please contact your student's campus if you have problems with accessing the Warning and Violation Letters or for questions regarding the contents of the letter.